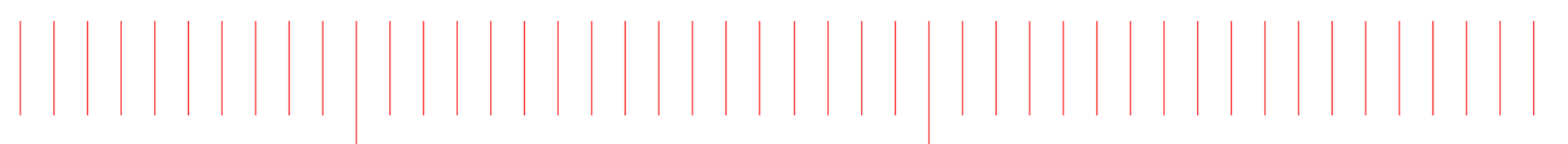

Advanced Design System 2017 Update 1.0

# Verification Test Bench (VTB) Update 1.0 Release Notes

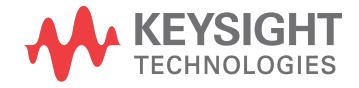

## Notices

#### © Keysight Technologies Incorporated, 2002-2018

1400 Fountaingrove Pkwy., Santa Rosa, CA 95403-1738, United States

All rights reserved.

No part of this documentation may be reproduced in any form or by any means (including electronic storage and retrieval or translation into a foreign language) without prior agreement and written consent from Keysight Technologies, Inc. as governed by United States and international copyright laws.

#### Restricted Rights Legend

If software is for use in the performance of a U.S. Government prime contract or subcontract, Software is delivered and licensed as "Commercial computer software" as defined in DFAR 252.227-7014 (June 1995), or as a "commercial item" as defined in FAR 2.101(a) or as "Restricted computer software" as defined in FAR 52.227-19 (June 1987) or any equivalent agency regulation or contract clause.

Use, duplication or disclosure of Software is subject to Keysight Technologies' standard commercial license terms, and non-DOD Departments and Agencies of the U.S. Government will receive no greater than Restricted Rights as defined in FAR 52.227-19(c)(1-2) (June 1987). U.S. Government users will receive no greater than Limited Rights as defined in FAR 52.227-14 (June 1987) or DFAR 252.227-7015 (b)(2) (November 1995), as applicable in any technical data.

Portions of this software are licensed by third parties including open source terms and conditions. For detail information on third party licenses, see Notice.

## Contents

| What's New   | 5 |
|--------------|---|
| Known Issues | 6 |

### What's New

- From ADS 2017, to install files that are required for the VTB functionality you need to download a separate VTB installer (for Windows only). For Linux, the VTB installer is bundled with ADS installer.
- It is recommended to download compatible ADS and VTB installers to the same directory. After the download, run the ADS installer. This process will automatically install the VTB functionality.
- If you have already installed ADS and find VTB functionality is missing, then you need to download and install the VTB.
- Upgraded SystemVue 2018 engine in ADS.
- ADS 2017 Update 1.0 only supports import of Custom VTB (SystemVue workspace) created using SystemVue 2018 and SystemVue 2018 Update 0.1.
- Added the following new VTBs:
  - 5G Advanced Modem Workspaces
    - 3GPP\_NR\_DL\_Tx
    - 3GPP\_NR\_DL\_Tx\_Source
    - 3GPP\_NR\_UL\_Tx
    - 3GPP\_NR\_UL\_Tx\_Source
  - NB IoT Workspaces
    - LTE\_Advanced\_NBIoT\_DL\_Tx
    - LTE\_Advanced\_NBIoT\_UL\_Tx
- Updated the name of the existing VTBs:
  - WLAN 11ac Workspaces
    - ReferenceSensitivity\_Analysis updated to WLAN11ac\_ReferenceSensitivity\_Analysis
    - Tx\_1Ant\_Analysis updated to WLAN11ac\_1Ant\_Analysis
    - Tx\_1Ant\_Source\_Analysis updated to WLAN11ac\_1Ant\_Source\_Analysis

### Known Issues

- ADS 2017 Update 1.0 only supports import of Custom VTB (SystemVue workspace) created using SystemVue 2018.
- To use VTB, ensure ADS is installed in a path that has only ASCII characters.
- Issue: Backward compatibility

In ADS 2017 Update 1.0, the customized VTB can have the backward compatibility issue.

Workaround: To fix this issue, use one of the following method:

- 1. **Open** and **Save** the custom VTB in SystemVue 2018. Now, you can use the custom VTB in ADS 2017 Update 1.0.
- 2. A built-in workspace conversion tool is provided in the installer. You can convert the custom workspace (.wsv) to the newer SystemVue version. Use the following steps to convert the workspaces:
  - Open Command Prompt in the Administrator mode.
  - Browse the location of the old workspace. For example, C:\ADS\_VTB.
  - Run the following command parameter.

C:\ADS\_VTB>"<ADS\_Install\_Dir>\ SystemVue\2018\ win32\_64\ bin\ WorkspaceConversionTool.exe" VTB\_Examples.wsv VTB\_examples\_new.wsv

Where, **VTB\_Examples.wsv** is old SystemVue file and **VTB\_examples\_new.wsv** is converted file.

- The following successful message is displayed.

Created: VTB\_example\_new.wsv

- You can now use the **VTB\_examples\_new.wsv** workspace in ADS 2017 Update 1.0.

This information is subject to change without notice. www.keysight.com

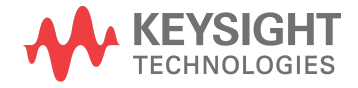